## Tabla de tarifas no lineal (opción 2)

<strong><u>Caso de estudio</u></strong> Un curso que tenga tarifas variables (por ejemplo dependiendo de la cantidad de materias que escoja el alumno). estudiar un curso de idiomas que tiene cuatro materias (Speaking, Listening, Reading, Writing). Los alumnos pueden matricularse en 1, 2, 3 o las 4 materias. relación lineal con las materias. Si nos matriculamos en 1 materia nos cobran 75,00€, pero si lo hacemos en 2 serían 135,00€, en 3 serían 200,00€ y en 4 serían 245,00€. <strong><u>Paso 1: Configurar el curso</u></strong> Nos vamos a Escolar: Cursos Le damos a Nuevo para crear el nuevo curso. En Materias añadimos cada una de las materias (Speaking, Listening, Reading y Writing) con sus días y horarios. En Tarifas añadimos una tarifa por cada categoría: Tarifa 1. Descripción: 1 disciplina, 75,00€ Tarifa tipo: mensual, importe: 2. Descripción: 2 disciplinas, 135,00€ Tarifa 3. tipo: mensual, importe: Descripción: 3 disciplinas, tipo: 200,00€ Tarifa 4. mensual, importe: Descripción: 4 disciplinas, tipo: mensual, importe: 245,00€ esto quedaría configurado el curso. A continuación ponemos un ejemplo de la ficha del curso configurado: <img alt="" src="/home/argosgalaica/argos/static/user/ckeditor/imgs/disciplinas 01.png" style="width: 952px; height: 1034px;" /> <u><strong>Paso 2: Matricular a los alumnos</strong></u> Cuando matriculemos a un alumno en el curso su ficha aparecerá como la que se muestra a continuación: alt="" src="/home/argosgalaica/argos/static/user/ckeditor/imgs/disciplinas 02.png" style="width: 951px; height: 909px;" /> Como podemos ver: Se le han añadido todos los importes de las tarifas. Se le marcan como asistencia a todas las materias. Evidentemente el alumno só lo pagará por una tarifa y, en algunos casos, debemos desmarcar las materias a las que no acuda. Debemos borrar los importes que NO se le apliquen al alumno (1) y enmaterias marcar (2) marcar las que se correpondan con la selección del alumno. <u><strong>Ejemplo 1. Alumno con todas las materias</strong></u> Por ejemplo un alumno que venga a todas las disciplinas tendría, al final, la ficha de alta configurada de esta manera en la secci&oacute:n conceptos materias: <img alt="" V src="/home/argosgalaica/argos/static/user/ckeditor/imgs/disciplinas\_03.png" style="width: 944px; height: 390px;" /> Como podemos ver hemos borrado las tarifas que no se le aplican, dejando só lo la de 4 disciplinas, y hemos dejado marcadas las 4 materias porque en el horario debe aparecer con asistencia а todas. <u><strong>Ejemplo 2. Alumno con dos materias</strong></u> En este segundo ejemplo vamos a configurar el alta para un alumno alt="" viene а dos materias: <img que src="/home/argosgalaica/argos/static/user/ckeditor/imgs/disciplinas 04.png" style="width: 945px; height: 401px;" /> Como puede comprobarse hemos borrado todos los importes dejando sólo el aplicable (2 disciplinas, 135,00€) y desmarcamos las casillas de las materias a las que no asistirá.